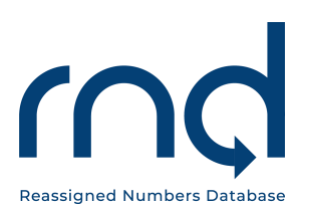

**USER GUIDES** 

# Service Provider/Service Provider Agent Registration Guide for the Reassigned Numbers Database

Dated: March 10, 2022

Version 1.5

Prepared For: Service Provider and Service Provider Agent Registrants for the RND

Prepared By: Reassigned Numbers Database Administrator

# **Revision History**

|                     |         | Revision History                                                                                                    |
|---------------------|---------|----------------------------------------------------------------------------------------------------|
| Date                | Version | Description                                                                                                    |
| March 22, 2021      | 1.0     | Initial User Guide                                                                                                    |
| April 5, 2021       | 1.1     | Section 3 and 5 regarding Authorizer                                                                                                    |
| June 23, 2021       | 1.2     | Section 1.2 re Beta Test Period for Caller and<br>Caller Agents Section 2.2 regarding multiple<br>Primary Contacts<br>Section 2.6 include LOA for Caller Agent<br>Section 2.10 – add MFA to computer browser or to<br>mobile device                                  |
| June 30, 2021       | 1.3     | Section 4 addition of Client Companies by Caller<br>Agents<br>Section 5 listing of Caller Query Notifications for<br>Callers and Caller Agents                                                                                                    |
| October 11,<br>2021 | 1.4     | Section 2 included a section on password<br>expiration notices<br>Section 2.4 – revision of requirements on SP<br>Agent LOA<br>Separated 2.8 and 2.9 for MFA on browser and<br>MFA on mobile device<br>Section 4 text added on editing Client Company<br>information |
| March 10, 2022      | 1.5     | Added Section 2.11 on the use of "Forgot Username" and "Forgot Password."                                                                                                    |
|                     |         |                                                                                                    |

# Table of Contents

| 1 Introduction                                | 4  |
|-----------------------------------------------|----|
| 1.1 Purpose                                   | 4  |
| 1.2 Overview                                  | 4  |
| 1.3 System Settings                           | 5  |
| 1.4 Assistance                                | 5  |
| 2 Initial Registration                        | 5  |
| 2.1 Step 1: Identify Type of User             | 5  |
| 2.2 Step 2: Identify Primary Contact          | 6  |
| 2.3 Step 3: Gather Required Information       | 6  |
| 2.4 Step 4: Contact RND Customer Support      | 6  |
| 2.5 Step 5: Complete Online Registration Form | 7  |
| 2.6 Step 6: RND Customer Support Review       | 14 |
| 2.7 Step 7: Login                             | 15 |
| 2.8 Step 8: Set Up MFA on Computer Browser    | 18 |
| 2.9 Step 8: Set Up MFA on Mobile Device       | 21 |
| 2.10 Editing the User Profile                 | 23 |
| 2.11 Forgot Username/Password                 | 26 |
| 3 Inviting Additional Users to a Company      | 35 |
| 3.1 Elevating Invited User                    | 38 |
| 4 Client Companies – Service Provider Agents  | 38 |
| 4.1 Adding Client Companies                   | 38 |
| 4.2 Editing Client Company Information        | 45 |
| 5 Notifications                               | 47 |
| 6 Exception Messages                          | 49 |
| 7 Acronym List                                | 50 |
| · · · · · · · · · · · · · · · · · · ·         |    |

# 1 Introduction

#### 1.1 Purpose

This document provides instructions for Service Providers and Service Provider Agents to register as Reassigned Numbers Database (RND) users.

#### 1.2 Overview

The RND system securely houses all permanently disconnected United States (US) geographic and toll-free numbers and the most recent permanent disconnection of each of those numbers. RND supports submitting permanently disconnected telephone numbers and querying the RND. To gain access to the RND system, the user must be registered.

The RND website can be reached at <u>www.reassigned.us</u> for more information (Figure 1.1). RND Customer Support can be reached at 1-833-763-2366 or via email to <u>support@reassigned.us</u>.

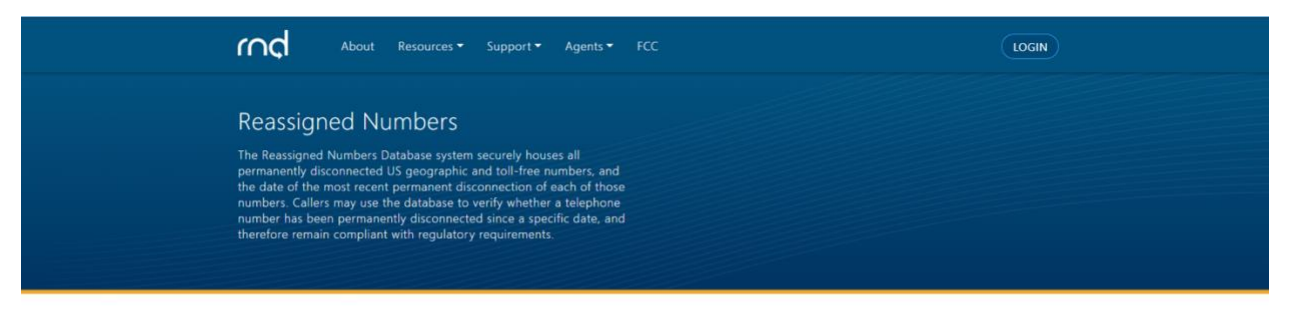

Get Started

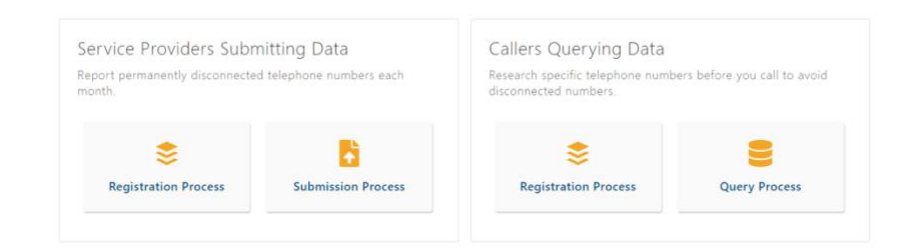

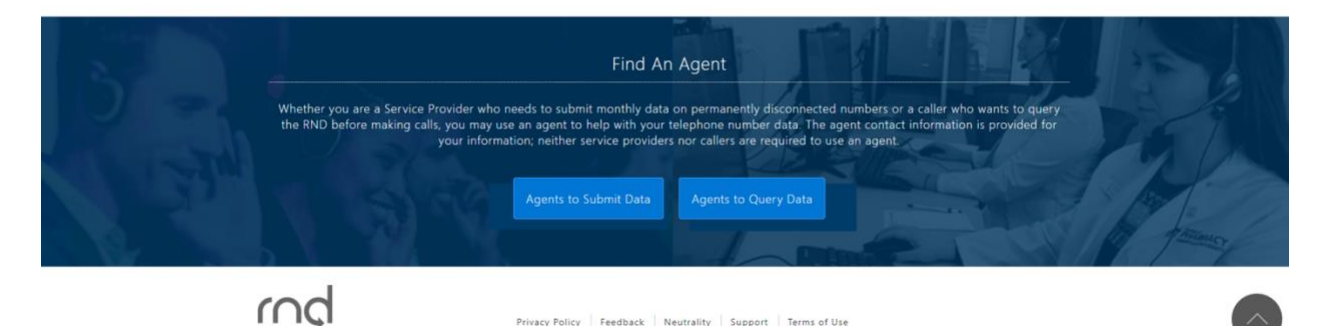

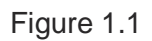

These are the steps for user registration:

Identify the type of user. Identify the Primary Contact for the user's company. Gather the required information for registration. Contact RND Customer Support to receive the online registration link. Complete the online registration form. RND Administrator will review the registration request. Login.

#### 1.3 System Settings

The RND uses the following standard date and time format for displaying and downloading data: MM/DD/YYYY HH:MM:SS in Eastern Time. Example: 02/08/2021 14:35:22.

When entering or editing data in the RND, a red asterisk (\*) will appear next to required fields.

#### **1.4 Assistance**

Questions or issues on the RND may be directed to RND Customer Support at 833-763-2366 or <a href="mailto:support@reassigned.us">support@reassigned.us</a>

# 2 Initial Registration

#### 2.1 Step 1: Identify Type of User

The RND will be used by two main groups of users, those who submit data and those who query the data.

Submit Data:

- Service Provider (SP) A user who is a representative of an entity authorized to submit monthly permanently disconnected number reports and query their own data stored in the RND (e.g., telecommunications carrier, interconnected VoIP service provider or other entity that received number resources from NANPA).
- Service Provider Agent (SPA) A consultant authorized by a Service Provider to submit monthly permanently disconnected number reports and query their own data in the RND on the Service Provider's behalf.

Query Data:

• **Callers** – A user who is authorized to query RND data to determine whether a telephone number has been permanently disconnected, and therefore is eligible to have been reassigned before calling the consumer (e.g., Pharmacies, Doctor's offices, Banks, Collection Agencies, etc.)

• **Caller Agents** – A user who has been authorized on behalf of another Caller that queries the RND to determine whether a telephone number has been permanently disconnected, and therefore, is eligible to have been reassigned before calling the consumer.

This Guide contains the steps for SP and SPA registration.

#### 2.2 Step 2: Identify Primary Contact

For each company, only one Primary Contact email address can initiate the registration process. Once the Primary Contact is registered, the Primary Contact may invite additional users to their company. After registration, invited users can be transferred and/or elevated to primary contact status and it is possible to have multiple primary contacts for a company. If the company is a Service Provider Agent, the fully registered Primary Contact will also be able to add clients.

#### 2.3 Step 3: Gather Required Information

In order to register, the applicant will need following information:

- 1. The following information will be required for the Primary Contact registration and to establish the Company ID in the RND:
  - 1.1. Name
  - 1.2. Title
  - 1.3. Email Address
  - 1.4. Work Telephone Number
  - 1.5. User Type (e.g., Service Provider or Service Provider Agent)
- 2. Authorizer Information The person authorizing the applicant to register in the RND. The Authorizer must be someone in your company, other than the applicant.
  - 2.1. Name
  - 2.2. Title
  - 2.3. Work Telephone Number
  - 2.4. Company Name
  - 2.5. Email Address

#### 2.4 Step 4: Contact RND Customer Support

In order to request login credentials to the RND, the Primary Contact shall send an email to <u>support@reassigned.us</u> indicating that the applicant will serve as the Primary Contact for their company as a Service Provider or Service Provider Agent.

Service Provider Agents have Client companies and after registration must send a Letter of Authorization (LOA) for each Client that the SPA intends to add to their profile in the RND. An SPA LOA template can be found at <a href="https://www.reassigned.us/">https://www.reassigned.us/</a> under Agents/Become an Agent.

The LOA must contain the following:

- 1. The LOA must be on the Client SP's company letterhead.
- 2. The following must be included in the LOA:
  - a. A statement that the SPA is authorized to submit permanently disconnected telephone numbers reports or updates to the RND on behalf of the Client SP company.
  - b. The LOA must be signed by the contact at the Client SP.
  - c. The LOA must be dated.
  - d. The LOA must include the Point of Contact for the Client company information in the RND including the following: Name, Title, Email, Work Phone.

RND Customer Support will send an email back to the Primary Contact. The email will contain a link to an online registration form which is only valid for the Primary Contact and must be used within 7 calendar days (Figure 2.1).

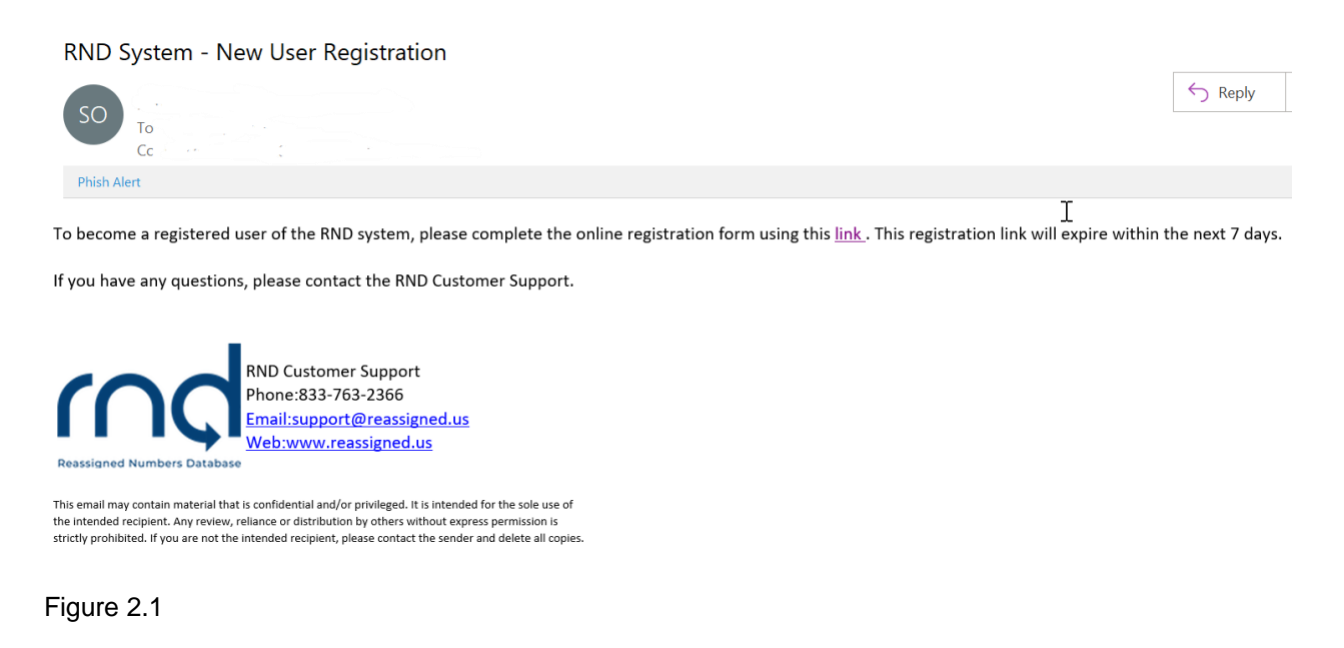

## 2.5 Step 5: Complete Online Registration Form

After the applicant selects the link within the New User Registration email, the applicant will be directed to the RND website and information will be collected in an online registration form.

- 1. User Information (Figure 2.2)
  - a. **Username** This will be used by the Primary Contact to login to the system:
    - i. Minimum of 6 characters, maximum of 25 characters.
    - ii. Letters and numbers are accepted.
    - iii. Special characters including exclamation point "!", dollar "\$", caret "^", underscore "\_", hyphen "-", period "." and "`" grave accent (backtick) are accepted.
    - iv. Must be unique in the system.
  - b. Name including First Name, Middle Initial, Last Name.
  - c. **Email** This will be set by the system based on information provided to RND Customer Support at the beginning of the registration process.
  - d. Work Phone including optional Extension and Text-Enabled setting.
  - e. Secondary Phone including optional Text-Enabled setting.

| rnd                                             |                                                             |                       |                 |                 |
|-------------------------------------------------|-------------------------------------------------------------|-----------------------|-----------------|-----------------|
| Registration So<br>This is the Registration Scr | Creen<br>een                                                |                       |                 | RND Updated:    |
| User Information                                | Authorizer                                                  | Company Information   | Company Address | Review & Submit |
|                                                 | User Information * Required Username * First Name * Title * | Middle Initial Last N | ↓<br>ame *      |                 |
| Email *                                         |                                                             |                       |                 |                 |
|                                                 |                                                             |                       |                 |                 |
| Work Phone *                                    |                                                             |                       | E               | xtension        |
| Text-Enabled                                    |                                                             |                       |                 |                 |
| Secondary Phor                                  | ne                                                          |                       |                 |                 |
|                                                 |                                                             |                       |                 |                 |
| Text-Enabled                                    |                                                             |                       |                 |                 |
|                                                 |                                                             | Next                  |                 |                 |

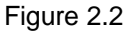

Please note that if the applicant fails to enter any of the required fields or enters them in an incorrect format, the **Next** button will not be highlighted and the applicant will not be allowed to proceed to the next step in the registration process.

- 2. Authorizer This information will be collected as additional information on use of the RND for the company (Figure 2.3). The Authorizer must be someone in your company, other than yourself.
  - a. Name
  - b. Title
  - c. Telephone Number and optional Extension
  - d. Company Name
  - e. Email

| Jser Information | 0      | Authorizer         | Company Information | Company Address | Review & Subr |
|------------------|--------|--------------------|---------------------|-----------------|---------------|
|                  | A      | Authorizer         |                     |                 |               |
|                  | *<br>N | Required<br>lame * |                     |                 |               |
|                  |        |                    |                     |                 | L.            |
|                  | Т      | itle *             |                     |                 |               |
|                  | Te     | elephone Number *  |                     | Extension       |               |
|                  | C      | ompany Name *      |                     |                 |               |
|                  | E      | mail *             |                     |                 |               |
|                  |        |                    |                     |                 |               |

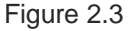

- 3. Company Information (Figure 2.4)
  - a. **Company Identifier -** Enter a desired value or leave blank and select the **Use System-Generated Company ID** checkbox to have one automatically assigned by the system:
    - 1. Minimum 3 characters, maximum 10 characters.
    - 2. Alphabet and numbers.
  - b. Company Name
  - c. **Company Type** Service Provider or Service Provider Agent; will be set by the system based on information provided to RND Customer Support at the beginning of the registration process.

| rnd                                              |                                                                                                    |                     |                 |                 |
|--------------------------------------------------|----------------------------------------------------------------------------------------------------|---------------------|-----------------|-----------------|
| Registration So<br>This is the Registration Scre | creen<br><sup>een</sup>                                                                                                  |                     |                 | RND U           |
| User Information                                 | Authorizer                                                                                                    | Company Information | Company Address | Review & Submit |
|                                                  | * Required<br>Company Identifier<br>Use System-Generated Company<br>Company Name *<br>Company Type *<br>Service Provider | nation<br>ny ID -   | ¢               |                 |

- 4. Company Address (Figure 2.5)
  - a. Street Address
  - b. City
  - c. State / Territory
  - d. Zip Code
  - e. Country

| Company Addre        | ess  |    |
|----------------------|------|----|
| * Required           |      |    |
| Street Address *     |      |    |
| City *               |      |    |
| State or Territory * |      |    |
| Select               |      | \$ |
| Zip Code *           |      |    |
| Country *            |      |    |
| Select               |      | \$ |
|                      | Next |    |

#### 5. Review & Submit

- a. Review information (Figure 2.6).
- b. Click Edit for any updates to the information.

| Registration     | Screen                                                                                                    |      |                 |  |
|------------------|----------------------------------------------------------------------------------------------------|------|-----------------|--|
| User Information | Authorizer     Company Information     Company Address                                                                                                    | ۲    | Review & Submit |  |
|                  | Review & Submit                                                                                                    |      |                 |  |
|                  |                                                                                                    |      |                 |  |
|                  | User mormation                                                                                                    |      |                 |  |
|                  | Username: StoweTel                                                                                                    |      |                 |  |
|                  | Title: Tester                                                                                                    |      |                 |  |
|                  | Email:                                                                                                    |      |                 |  |
|                  | Work Phone: 802-000-8888                                                                                                    |      |                 |  |
|                  | Secondary Phone: (none)                                                                                                    |      |                 |  |
|                  |                                                                                                    | Edit |                 |  |
|                  | Authorizer                                                                                                    |      |                 |  |
|                  | Name: Jane Voss                                                                                                    |      |                 |  |
|                  | Title: Tester                                                                                                    |      |                 |  |
|                  | Telephone Number: 802-123-5678                                                                                                    |      |                 |  |
|                  | Company Name: Stowe Fake Telephone Co.                                                                                                    |      |                 |  |
|                  | Email:                                                                                                    | r.la |                 |  |
|                  | Company Information                                                                                                    | Edit |                 |  |
|                  | Company ID: StoweTel                                                                                                    |      |                 |  |
|                  | Company Name: Stowe Fake Telephone Co.                                                                                                    |      |                 |  |
|                  | Company Type: Service Provider                                                                                                    |      |                 |  |
|                  |                                                                                                    | Edit |                 |  |
|                  | Company Address                                                                                                    |      |                 |  |
|                  | 456 Mountain Rd.<br>Stowe, VT 09111<br>United States                                                                                                    |      |                 |  |
|                  |                                                                                                    | Edit |                 |  |
|                  | I certify that the information I am providing is true and<br>correct, that I have read the <u>Terms of Use</u> , and I agree to<br>use the system as stated in the Terms of Use. |      |                 |  |
|                  | fm not a robot                                                                                                    |      |                 |  |
|                  | Complete Registration                                                                                                    |      |                 |  |

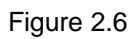

March 10, 2022

After selecting **Complete Registration**, the applicant will be notified of the successful submission (Figure 2.7).

| Registration Sc<br>This is the Registration Scre | en<br>treen             |            |                               | RI                         | ND Upda    | ted: 2021-03-11 17 | :44:57 |
|--------------------------------------------------|-------------------------|------------|-------------------------------|----------------------------|------------|--------------------|--------|
| User Information                                 | Authorizer              | ٢          | Company Information 오         | Company Address            | 🕑 Re       | eview & Submit     | ø      |
| SUCCESS!<br>Your registration has b              | een submitted successfi | ully. Once | approved, you will receive ar | n email with your login cr | edentials. |                    |        |

Figure 2.7

The applicant will also be sent an email notification of the submission of the registration application (Figure 2.8).

| RND Registration Request Confirmation |         |           |
|---------------------------------------|---------|-----------|
|                                       | ← Reply | Keply All |
| Phish Alert                           |         |           |

Thank you for completing the online registration for the RND. You will receive an email with the status of your request. A tracking number of 1000272 has been created for this request.

If you have any questions, please contact the RND Customer Support.

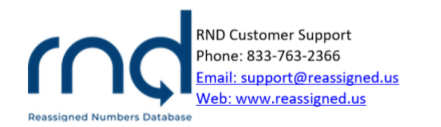

This email may contain material that is confidential and/or privileged. It is intended for the sole use of the intended recipient. Any review, reliance or distribution by others without express permission is strictly prohibited. If you are not the intended recipient, please contact the sender and delete all copies.

#### 2.6 Step 6: RND Customer Support Review

RND Customer Support will review the submitted registration request by the Primary Contact within five business days. If approved, the Primary Contact will receive an email confirmation with information to login to the RND and a temporary password which is valid for 7 calendar days (Figure 2.9).

**RND** Registration Request Approved

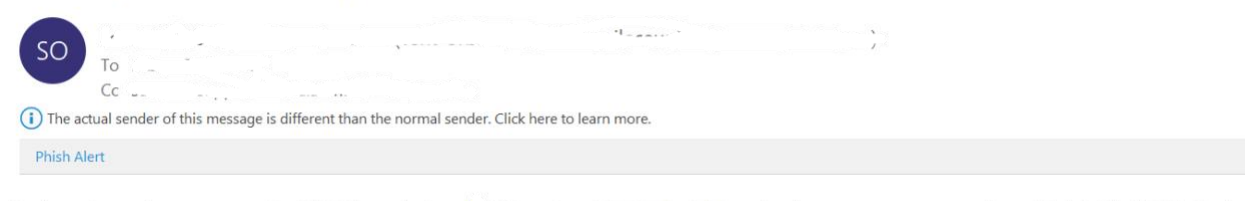

You have been given access to the RND. Please login at using the temporary password provided: LgZ[ryfMGSjyZnnh

This temporary password will expire within the next 7 days.

You are currently subscribed to receive all email notifications from the RND. You may modify this option by going to Notifications under Welcome.

If you have any questions, please contact the RND Customer Support.

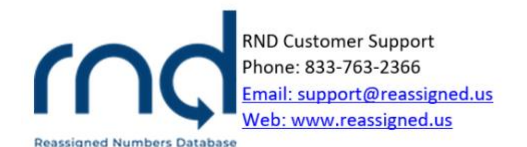

Figure 2.9

If denied, the Primary Contact will be sent an email with the reason for denial and may reach out to RND Customer Support with questions (Figure 2.10).

#### RND Registration Request Denied

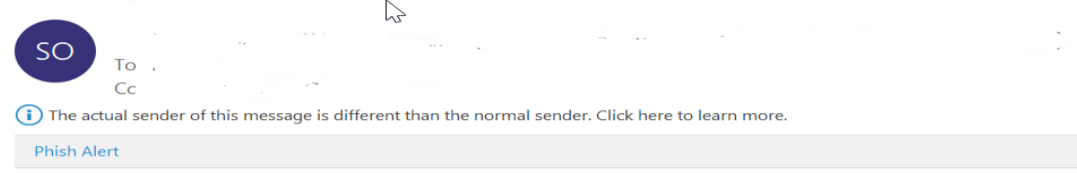

Your user registration request has been denied.

Denied Reason: TEST

If you have any questions, please contact the RND Customer Support.

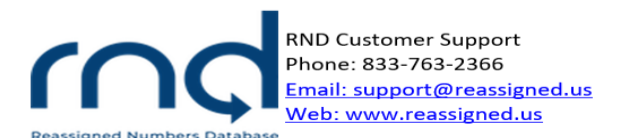

#### 2.7 Step 7: Login

After selecting the link in the Approval email, the user will be directed to the Login to RND screen (Figure 2.11).

| rnd                        |                                                                                                    |
|----------------------------|----------------------------------------------------------------------------------------------------|
|                            | Login to RND<br>* Required<br>Username *<br>Username is required<br>Password *<br>Copyon Lisername2<br>Eorgon Lisername2                                                                                                    |
|                            | By Logging in to the RND you are agreeing to the<br>following: The user agrees and warrants that it, and<br>any agent acting on its behalf, will access and use the<br>reassigned numbers database solely to determine<br>whether a number has been permanently disconnected<br>since a date selected by the user, or its agent, reasonably and in good faith believes the person<br>it intends to call or text could be reached at that<br>number. |
| Reassigned Number Database | Privacy Policy   Neutrality   Feedback   Terms of Use                                                                                                    |

Figure 2.11

The user can also log into the RND by going directly to the website (<u>www.reassigned.us</u>) and selecting the Login button (Figure 2.12).

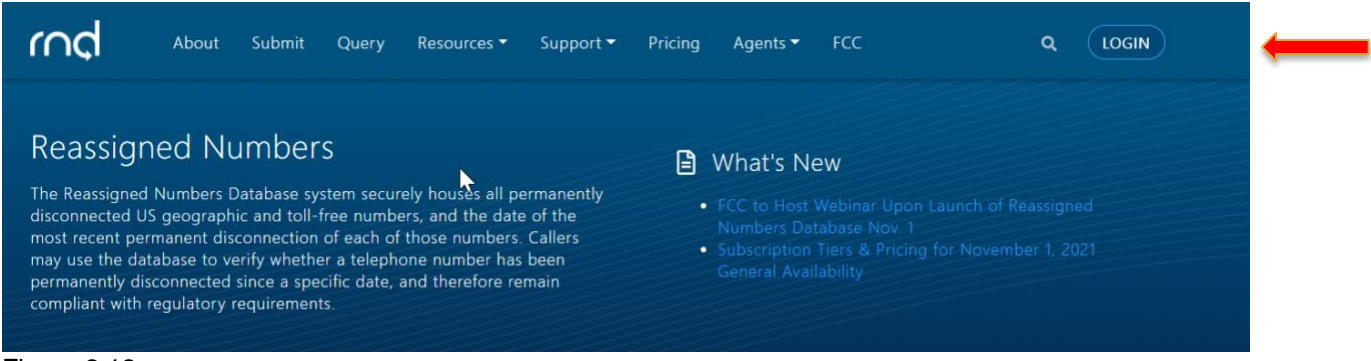

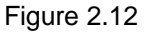

After entering the **Username** and temporary password sent in the Approval email, the **Login** button will be highlighted (Figure 2.13).

| s          |       |   |
|------------|-------|---|
| Login to   | rnd   |   |
| * Required |       |   |
| Username * |       |   |
| StoweTel   |       | ~ |
| Password * |       |   |
| •••••      |       | ~ |
|            |       |   |
|            | Login |   |

Figure 2.13

After selecting the <u>Login</u> button, the user will then be prompted to change the temporary password sent in the Approval email to a new password which contains at least 16 characters with at least 1 upper case letter and 1 lower case letter (Figure 2.14).

| nçl |                                                     |   |
|-----|-----------------------------------------------------|---|
|     | Change Password                                     |   |
|     | Your temporary password must be changed to proceed. |   |
|     | * Required                                          |   |
|     | New Password *                                      |   |
|     |                                                     | C |
|     | Password Requirements:                              |   |
|     | ⊗ At least 16 characters                            |   |
|     | ⊗ At least 1 uppercase letter                       |   |
|     | ⊗ At least 1 lowercase letter                       |   |
|     | Confirm New Password *                              |   |
|     |                                                     |   |
|     |                                                     |   |
|     | Change Password                                     |   |

Figure 2.14

The RNDA recommends using a robust password such as a passphrase with combination of uppercase and lowercase letters. Passwords will expire every 180 days and the user will be required to set a new password prior to 180 days.

When a user's RND password is about to expire, email notifications will be sent to the user to reset the password (Figure 2.15). The notifications will be sent 30 days, 14 days, 7 days, 3 days, and 24 hours before expiration.

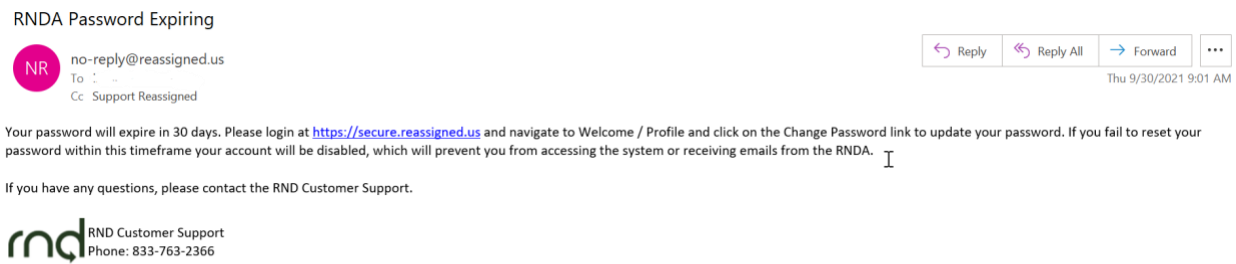

Reassigned <u>Email: support@reassigned.us</u> Numbers <u>Web: www.reassigned.us</u> Database

This email may contain material that is confidential and/or privileged. It is intended for the sole use of the intended recipient. Any review, reliance or distribution by others without express permission is strictly prohibited. If you are not the intended recipient, please contact the sender and delete all copies.

After changing the password, the user will be prompted to perform Multi-Factor Verification (MFA) Set-Up (Figure 2.16). Please note that it may be a good idea to take a screenshot of the QR code in case the computer and/or device is misplaced, etc.

| $\searrow$ | Multi-Factor Verification Setup<br>Before you may access the RND application, you must set up MFA following the steps below:                            |
|------------|----------------------------------------------------------------------------------------------------|
|            | 1. Install an authenticator app, such as Google Authenticator, on your <u>computer</u> or mobile device from the <u>App Store</u> or <u>Google Play</u> |
|            | 2. Use this authenticator app to scan the QR code below:                                                                                                |
|            | Or manually enter your key:                                                                                                    |
|            | 7XWSPNAHVGGJL6VSI73D3YMZCAVXKS6EFRPDFREPXRSQRGNUN76Q                                                                                                    |
|            | <ol> <li>Enter the code generated by the authenticator app in the field below and click "Submit"<br/>Verification Code *</li> </ol>                     |
|            |                                                                                                    |

# To set up MFA, there are two choices: Either install an Authenticator app, such as Google Authenticator, on your <u>computer</u> or install an Authenticator app, such as Google Authenticator on your mobile device from the <u>App Store</u> or <u>Google Play</u>.

When the user selects the <u>computer</u> link, the user's internet browser will redirect the user to add the Authenticator to the user's browser (Figure 2.17).

| chrome web store    |                                                                         |                       | 3             |
|---------------------|-------------------------------------------------------------------------|-----------------------|---------------|
| Home > Extensions > | Authenticator                                                           |                       |               |
| Coffered by:        | authenticator.cc<br>r 1,411   Productivity   2 1,000,000+ users<br>line |                       | Add to Chrome |
|                     | Overview Privacy practices                                              | Reviews Support Relat | ted           |
|                     |                                                                         | Authenticator         |               |

Figure 2.17

After adding the Authenticator, an icon will be added to the user's browser (Figure 2.18).

🗅 https://chrome.google.com/webstore/detail/authenticator/bhghoamapcdpbohphigoooaddi... 🏠 🚺 🐮

Figure 2.18

After selecting the Authenticator icon, the user will select an icon within the authenticator to **Scan QR Code** (Figure 2.19).

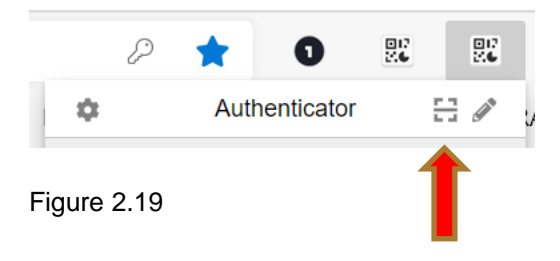

The user will then use the Authenticator app to scan the QR code or manually enter the key. A message will be displayed upon successful addition of the Username to the authenticator in the user's browser (Figure 2.20).

| says                    | J  |
|-------------------------|----|
| BreckR1 has been added. |    |
|                         | ок |
|                         |    |

Figure 2.20

The user will then select the Authenticator and enter the code generated by the Authenticator (Figure 2.21) in the **Verification Code** field on the MFA screen (Figure 2.16) and click **Submit**.

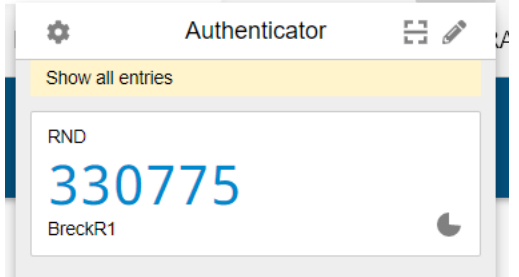

After successfully entering the Verification Code, the user will be logged into the system and the registration is complete (Figure 2.22).

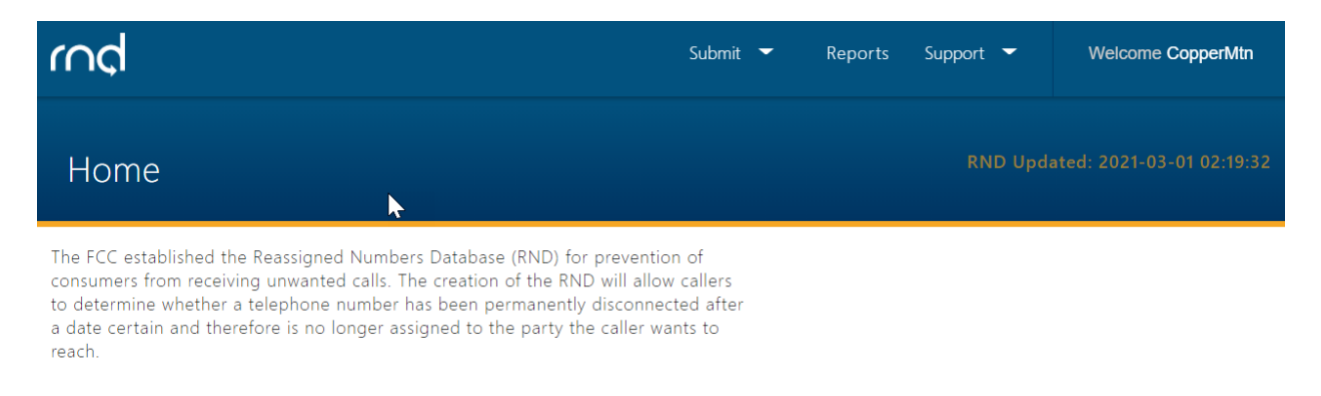

Figure 2.22

#### 2.9 Step 8: Set Up MFA on Mobile Device

To install an Authenticator app, such as Google Authenticator on your mobile device from the <u>App Store</u> or <u>Google Play</u>, follow the steps below:

After installing an Authenticator app on your mobile device, open the app (Figure 2.23), and scan the QR code (Figure 2.24) or manually enter the key that is presented on the MFA screen.

|                                                                                                    | Google LLC<br>#14 in Utilities<br>***** 2.4 • 1.2K Ratings<br>Free |
|----------------------------------------------------------------------------------------------------|--------------------------------------------------------------------|
| Figure 2.23                                                                                                    |                                                                    |
| <ul> <li>Example the construction of the construction of the const</li></ul> |                                                                    |

#### Figure 2.24

If the Google Authenticator App was previously downloaded to your mobile device, when you are opening the App, just click on the + sign which allows the option to add additional accounts. Clicking on the option to Scan a QR code will open up the mobile device camera in order to scan the bar code on the screen above (the MFA screen presented with under Figure 2.16) which will automatically add the additional account to your app. If the Enter a set up key is chosen, this will require manually entering a key, and it will be the key highlighted in pink on the MFA screen presented in Figure 2.15 above.

Regardless of which way the MFA is set up, the user will need to continue to use the same method and device for subsequent logins to the RND. It may be a good idea to save the original QR code, so it can be retrieved in case the original device is no longer available.

#### 2.10 Editing the User Profile

The RND provides the ability to view your profile information. Edits can be made to Title, Work and Secondary Phone numbers. Edits to Name and Email require assistance from RND Customer Support.

To review Profile information:

1. Navigate to Welcome, Profile (Figure 2.25)

| rnd  | Admin 🔻 Submit 👻 Query 🕶 Reports Support 🕶                                                                                                    | Welcome mdadmin |
|------|----------------------------------------------------------------------------------------------------|-----------------|
|      |                                                                                                    | Profile         |
| Home |                                                                                                    | Company         |
|      |                                                                                                    | Users           |
|      |                                                                                                    | Notifications   |
|      | The FCC established the Reassigned Numbers Database (RND) for prevention of<br>consumers from receiving unwanted calls. The creation of the RND will allow callers              | Logout          |
|      | to determine whether a telephone number has been permanently disconnected after<br>a date certain and therefore is no longer assigned to the party the caller wants to<br>reach |                 |

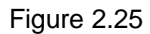

March 10, 2022

| Profile<br>View or update your in | formation                   |
|-----------------------------------|-----------------------------|
|                                   | User Information            |
|                                   | Username: BreckR1           |
|                                   | Name: Hank S                |
|                                   | Title: Tester               |
|                                   | Email:                      |
|                                   | Work Phone: 421-000-9999    |
|                                   | Secondary Phone: (none)     |
|                                   | Primary Contact: <b>Yes</b> |
|                                   | Edit                        |

Figure 2.26

Click Edit to edit the information (Figure 2.26).

#### Click Save or Cancel (Figure 2.27).

| Edit User Informatio | n              |             |           |
|----------------------|----------------|-------------|-----------|
| * Required           |                |             |           |
| Username *           |                |             |           |
| BreckR1              |                |             |           |
| First Name *         | Middle Initial | Last Name * |           |
| Hank                 |                | S           |           |
| Title *              |                |             |           |
| Tester III           |                |             | ✓         |
| Email *              |                |             |           |
|                      |                |             |           |
| Work Phone *         |                |             | Extension |
| 421-000-9999         |                |             |           |
| □ Text-Enabled       |                |             |           |
| Secondary Phone      |                |             |           |
|                      |                |             |           |
| Text-Enabled         |                |             |           |
| S                    | ave Ca         | ancel       |           |

#### Figure 2.27

The user can log out of the system by selecting their Username and **Logout** (Figure 2.28):

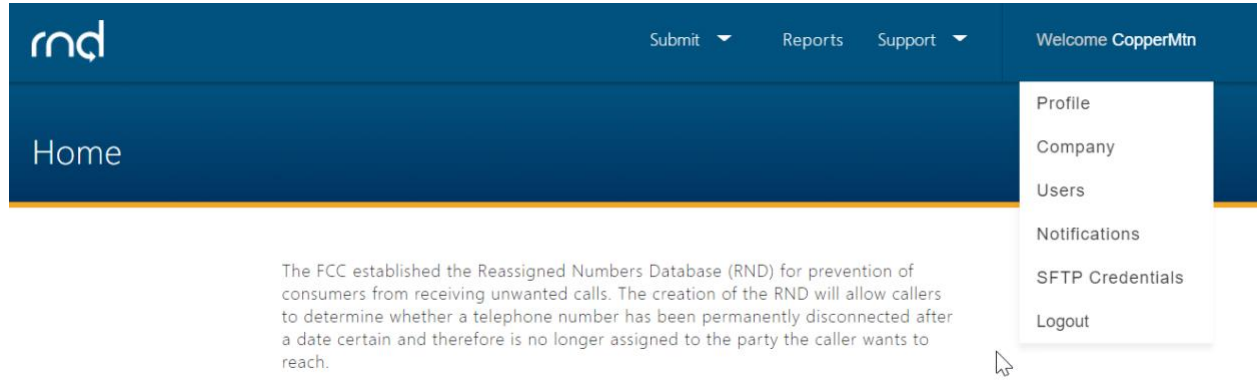

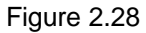

#### 2.11 Forgot Username/Password

If a registrant has forgotten their Username or Password, the following process may be used to retrieve the Username and/or create a new Password:

#### Forgot Username

- 1. Select "Forgot Username?" at the Login screen.
- 2. Enter the email address associated with the RND profile:
  - a. If the email address is associated with an enabled profile, a screen will appear to enter the email address and an email will be sent to the user with the Username.
  - b. If the email address is associated with a disabled profile, a screen will be displayed to have the user contact RND Customer Support.

#### Forgot Password

- 1. Select "Forgot Password?" at the Login screen.
- 2. Enter the email address associated with the RND profile:
  - a. If the email address is associated with an enabled profile, a screen will appear to enter the Username of the profile and an email will be sent to the user with a Verification Code. The user must enter the Verification Code when changing the password.
  - b. If the email address is associated with a disabled profile, a screen will be displayed to have the user contact RND Customer Support.

To illustrate, if the Username is forgotten, the user can return to the RND website, select **Login**, and select the "**Forgot Username?**" link (Figure 2.29).

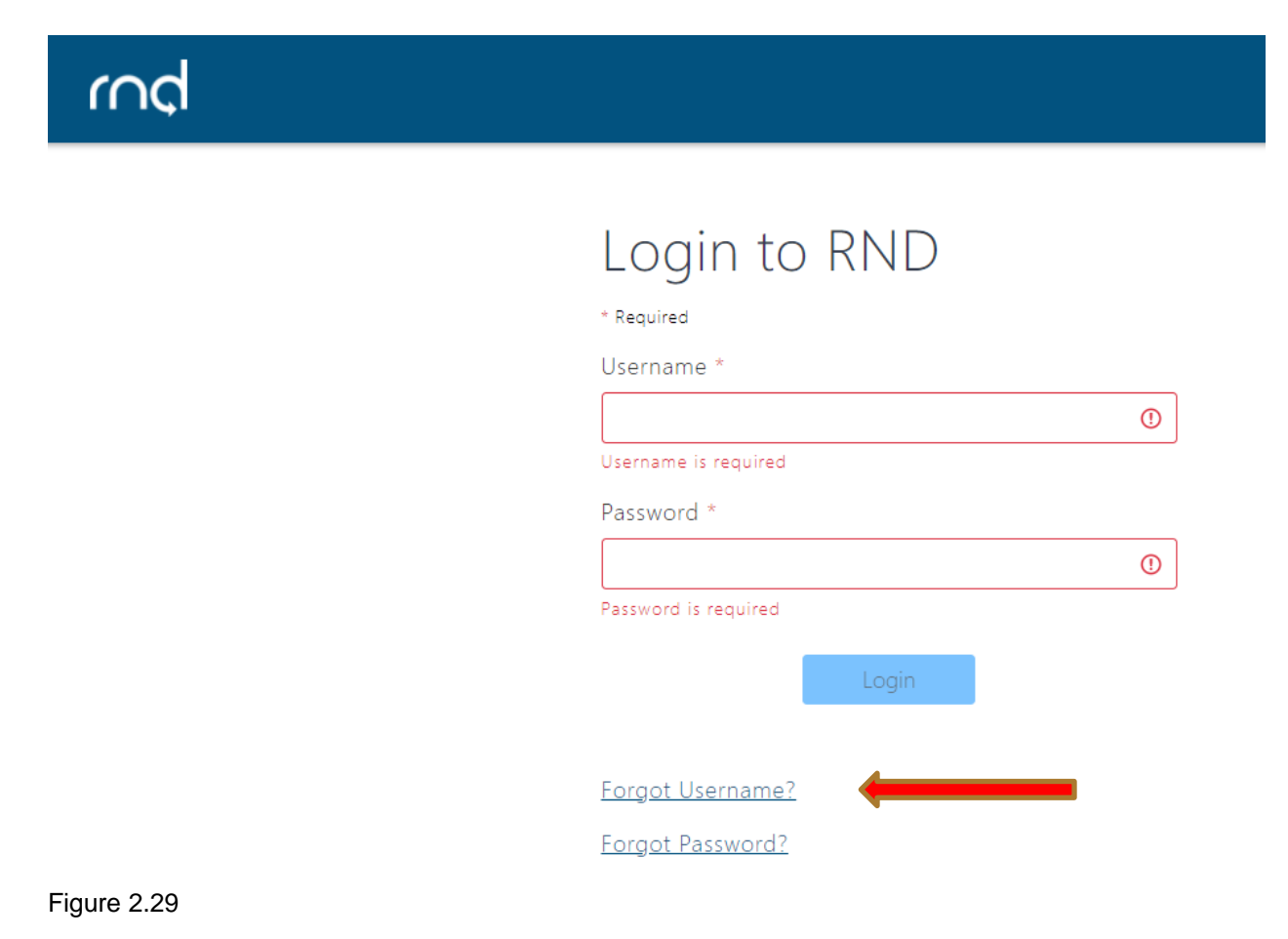

The user will be required to enter the **Email** address associated with the RND profile and perform reCAPTCHA verification by selecting "**I'm not a robot**" (Figure 2.30).

| rnd 🕨 |                                                                                                    |
|-------|----------------------------------------------------------------------------------------------------|
|       | Forgot Username<br>Enter the email address associated with your account to receive a reminder.<br>* Required<br>Email * |
|       | I'm not a robot                                                                                                    |

Figure 2.30

If the email address is associated with an enabled RND profile, after selecting **Send Username**, the user will be notified of a successful request (Figure 2.31).

| uccessfully. You will receive an email containing your username. |
|------------------------------------------------------------------|
|                                                                  |

The email sent to the user will contain the Username (Figure 2.32).

#### RND Forgot Username

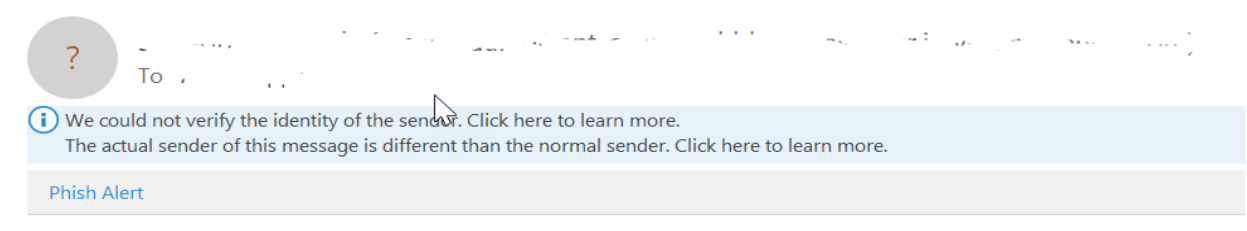

In response to your Forgot Username request, here is your username: Call21

If you have any questions, please contact the RND Customer Support.

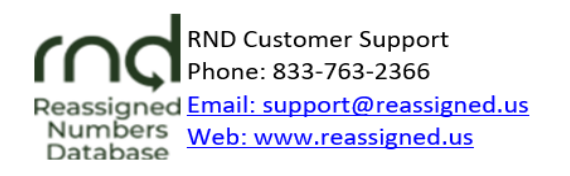

This email may contain material that is confidential and/or privileged. It is intended for the sole use of the intended recipient. Any review, reliance or distribution by others without express permission is strictly prohibited. If you are not the intended recipient, please contact the sender and delete all copies.

If the password is forgotten for an enabled profile, the user should enter the **Username** and select the "**Forgot Password?**" link (Figure 2.33).

| rnd |                                                                          |   |
|-----|--------------------------------------------------------------------------|---|
|     | * Required<br>Username *<br>Call21<br>Password *<br>Password is required | • |
|     | Forgot Username?<br>Forgot Password?                                     |   |

Figure 2.33

The user will be required to enter the **Email** address associated with the RND profile and perform reCAPTCHA verification by selecting "**I'm not a robot**" (Figure 2.34).

| rnd                                                                                                    |  |
|----------------------------------------------------------------------------------------------------|--|
| Forgot Password     Enter your email address to receive instructions to reset your password.     * Required     Email *     Im not a robot     Im not a robot |  |
| Send Password Reset                                                                                                    |  |

March 10, 2022

If the email address is associated with an enabled RND profile, after selecting **Send Password Reset**, the user will be brought to a screen to reset the password (Figure 2.35).

| An email has been sent with a verification code. Enter this code to reset your password usir the form below. |
|----------------------------------------------------------------------------------------------------|
| * Required                                                                                                   |
| New Password *                                                                                               |
|                                                                                                    |
| Password Requirements:                                                                                       |
| ⊗ At least 16 characters                                                                                     |
| ⊗ At least 1 uppercase letter                                                                                |
| $\otimes$ At least 1 lowercase letter                                                                        |
| Confirm New Password *                                                                                       |
|                                                                                                    |
| Verification Code *                                                                                          |
|                                                                                                    |

March 10, 2022

On the screen to change the password, the user be required to enter the **Verification Code** sent to the user's email address (Figure 2.36).

#### 

If you have any questions, please contact the RND Customer Support at 833-763-2366 or <a href="support@reassigned.us">support@reassigned.us</a>.

RND Customer Support Phone: 833-763-2366 Reassigned Email: support@reassigned.us Numbers Database

Verification Code: 588916

This email may contain material that is confidential and/or privileged. It is intended for the sole use of the intended recipient. Any review, reliance or distribution by others without express permission is strictly prohibited. If you are not the intended recipient, please contact the sender and delete all copies.

Figure 2.36

After changing the password, the user will be notified of the successful password update and the user can log into the RND (Figure 2.37).

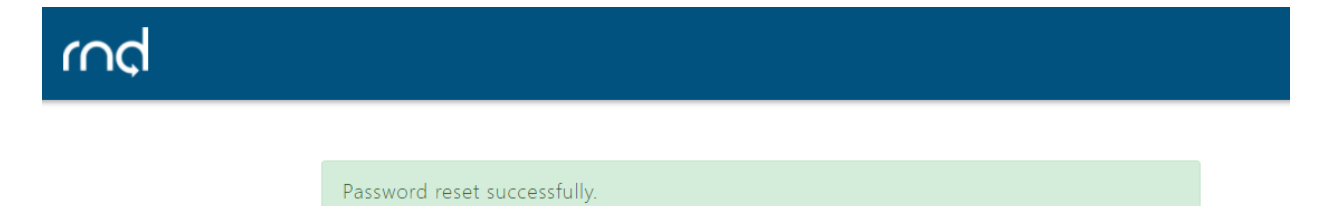

If the user has a disabled RND profile and the selects either "**Forgot Username?**" or "**Forgot Password?**," the user will be notified to contact RND Customer Support to reenable the user's profile (Figure 2.38).

| Username request failed. Please contact RND Customer Support at <u>833-763-2366</u><br><u>support@reassigned.us</u> for assistance. | or            |
|----------------------------------------------------------------------------------------------------|---------------|
|                                                                                                    |               |
| Forgot Username                                                                                                    |               |
| Enter the email address associated with your account to receive a reminder.                                                         | $\mathcal{F}$ |
| * Required                                                                                                    |               |
| Email *                                                                                                    |               |
| en en en en en en en en en en en en en e                                                                                            | ✓             |
| I'm not a robot                                                                                                    |               |
| Send Username                                                                                                    |               |

Figure 2.38

After re-enabling the profile, RND Customer Support will notify the user of the Username and/or send a new temporary password to the user.

# 3 Inviting Additional Users to a Company

The Primary Contact can invite additional user(s) of the RND for their company. By completing the registration, the Primary Contact is authorizing the additional user(s) to have access to the RND. To invite an additional user to the company after logging into the system:

1. Navigate to Welcome then select **Users** (Figure 3.1).

| rnd  | Admin 🔻 Submit 🕶 Query 🕶 Reports Support 🕶                                                                                                    | Welcome rndadmin |  |  |  |
|------|----------------------------------------------------------------------------------------------------|------------------|--|--|--|
|      |                                                                                                    | Profile          |  |  |  |
| Home |                                                                                                    | Company          |  |  |  |
|      |                                                                                                    | Users            |  |  |  |
|      |                                                                                                    | Notifications    |  |  |  |
|      | The FCC established the Reassigned Numbers Database (RND) for prevention of<br>consumers from receiving unwanted calls. The creation of the RND will allow callers               |                  |  |  |  |
|      | to determine whether a telephone number has been permanently disconnected after<br>a date certain and therefore is no longer assigned to the party the caller wants to<br>reach. |                  |  |  |  |

#### Figure 3.1

- Submit
  Reports
  Support
  Welcome CopperMin

  Users

  Name
  Email

  Primary Contact
  Stabs

  Julia Tester
  Yes

  Rows per page: 10 < 1-161</td>
  (< < > )
- 2. An option to Invite User will appear (Figure 3.2).

#### Figure 3.2

| 2  | After colecting <b>Invite Llear</b> | ontor the applicab   | la llear Information | (Eiguro 2 2).               |
|----|-------------------------------------|----------------------|----------------------|-----------------------------|
| J. | AILEI SEIEULIILU IIIVILE USEI       | , enter the applicat |                      | (FIQUIE 3.3).               |
|    |                                     | ,                    |                      | $\langle 0 \rangle \rangle$ |

| nvite User       |                   |                         |           |
|------------------|-------------------|-------------------------|-----------|
|                  |                   |                         |           |
| Jser Information |                   | Review & Submit         |           |
|                  | User Information  |                         | 4         |
|                  | Username *        |                         |           |
|                  | First Name * Midd | lle Initial Last Name * |           |
|                  | Email *           |                         |           |
| Work Phone *     |                   |                         | Extension |
| Text-Enable      | d                 |                         |           |
| Secondary Pho    | I                 |                         |           |
| Iext-Enable      |                   |                         |           |

Figure 3.3

- a. Username This will be used to login to the system:
  - i. Minimum of 6 characters, maximum of 25 characters.
  - ii. Letters and numbers are accepted.
  - iii. Special characters including exclamation point "!", pound "#", dollar "\$", caret "^", underscore "\_", hyphen "-", period "." and "`" grave accent (backtick) are accepted.
  - iv. Must be unique in the system.
- b. First Name, Middle Initial, Last Name.
- c. Title
- d. Email
- e. Work Phone including optional Extension and Text-Enabled setting.
- f. **Secondary Phone** including optional Text-Enabled setting.

After selecting **Next**, the Primary Contact will have the ability to **Send Invite** (Figure 3.4).

| rnd              |                                  |      | Submit 🔻      | Reports | Support 🔻   | Welcome CopperMtn |
|------------------|----------------------------------|------|---------------|---------|-------------|-------------------|
| User Information |                                  | ⊘    | Review & Subn | nit     |             |                   |
|                  | Review & Submit                  |      |               |         |             |                   |
|                  | User Information                 |      |               |         |             |                   |
|                  | Username: CopperMtn2             |      |               |         |             | $\Im$             |
|                  | Name: Jim Tester                 |      |               |         |             |                   |
|                  | Title: Tester                    |      |               |         |             |                   |
|                  | Email: jimtester@coppertel21.org |      |               |         |             |                   |
|                  | Work Phone: 303-000-1212         |      |               |         |             |                   |
|                  | Secondary Phone: (none)          |      |               |         |             |                   |
|                  |                                  |      |               |         | <u>Edit</u> |                   |
|                  |                                  | Send | Invite        |         |             |                   |

Figure 3.4

The Primary Contact will be notified of a successful invitation (Figure 3.5). The Primary Contact should notify the additional user of the Username that the Primary Contact selected for the invited user.

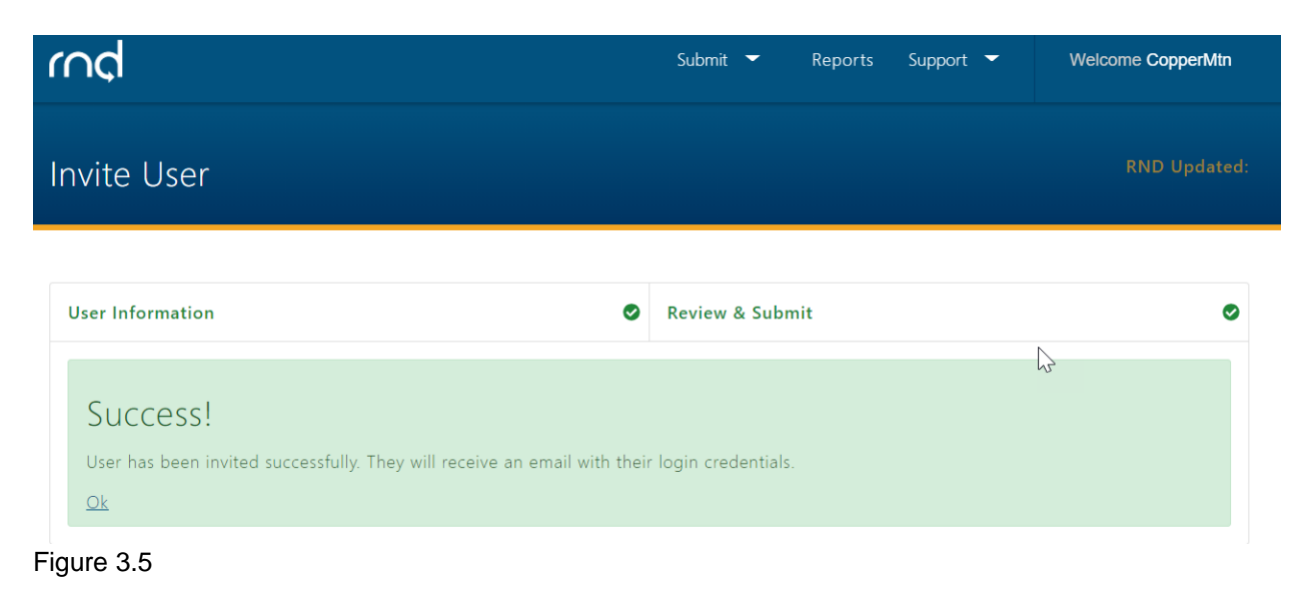

The invited user will be sent an email notifying the invited user of the ability to log into RND (Figure 3.6).

#### Fw: Invitation to RND Application

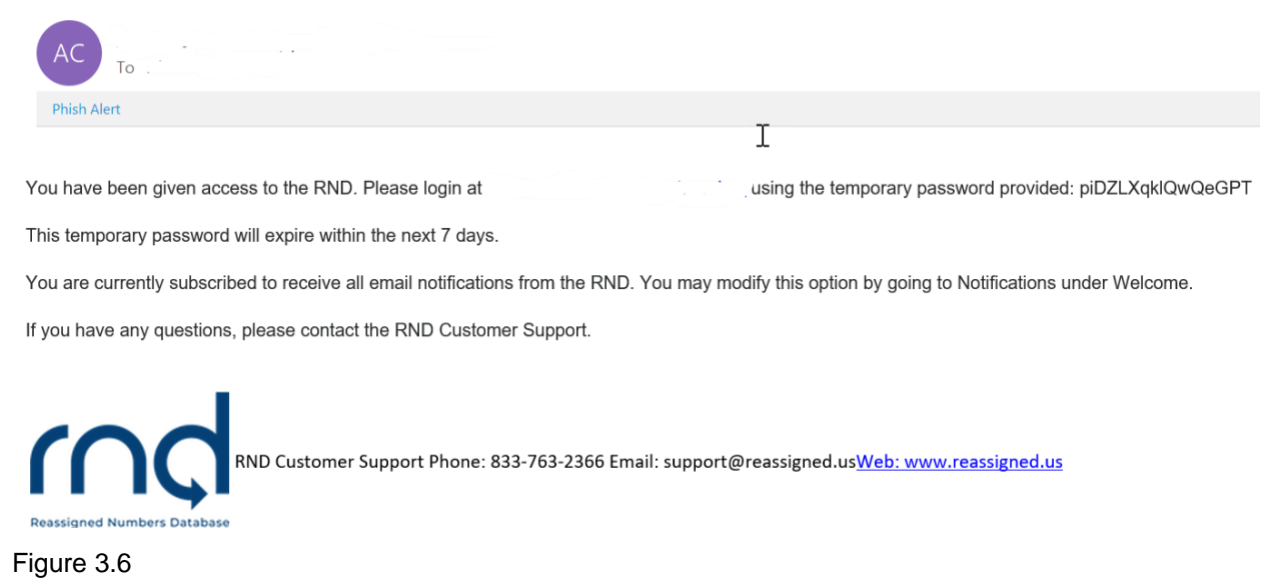

After entering the Username and temporary password, the additional user will be required to change their password and set up MFA for their new Username as described previously for a Primary Contact (see Section 2).

#### 3.1 Elevating Invited User

Once the Primary Contact is registered, the Primary Contact has invited additional users to their company, and those users have established their logins to the RND, it is possible to transfer the Primary Contact status to an invited user. It is also possible for a company to have multiple primary contacts for a company. Please contact RND Customer Support to coordinate changing or elevating users to Primary Contact status.

### 4 Client Companies – Service Provider Agents

#### 4.1 Adding Client Companies

Service Provider Agents can add Client companies to their profile after logging into the RND:

- 1. Select Welcome, then **Company**.
- 2. Page down on the screen and select "+ add new client company" (Figure 4.1).

| rnd | Submit 👻                                                                                                    | Reports Support 🔻        | Welcome SundayRvR                                                |
|-----|----------------------------------------------------------------------------------------------------|--------------------------|------------------------------------------------------------------|
|     | Company ID: SundayRvR1<br>Company Name: Sunday River Fake Tel. Co.<br>Company Type: Service Provider Agent<br>Status: Active<br>Company Address<br>222 Beulah Rd.<br>Newry, ME 2888<br>United States |                          | Profile<br>Company<br>Users<br>Notifications<br>SFTP Credentials |
|     | Edit<br>Client Companies                                                                                                    | + add new client company | 4                                                                |

Figure 4.1

- 3. Client Company Information Enter the following information (Figure 4.2)
  - 3.1. **Company Identifier** The SPA can designate the Company Identifier or select the **Use System-Generated Company ID** checkbox to have the RND assign a Company Identifier. The Company Identifier must consist of a minimum of 3 and maximum of 10 characters (alpha and numeric accepted).
  - 3.2. **Company Name -** This is name of the Client company.

| Add Client Cor        | RND Updated:                                                          |                                                                 |                 |          |
|-----------------------|-----------------------------------------------------------------------|-----------------------------------------------------------------|-----------------|----------|
| Client Company Inform | ation                                                                 | Client Primary Contact                                          | Review & Submit | <u>_</u> |
|                       | Client C<br>* Required<br>Company Iden<br>Use System-G<br>Company Nar | Company Information  Attifier  enerated Company ID  Attach Next |                 |          |

Figure 4.2

- 4. Client Primary Contact Enter the following information (Figure 4.3)
  - 4.1. First Name, Middle Initial, Last Name.
  - 4.2. Title.
  - 4.3. Email.
  - 4.4. **Work Phone** including optional Extension and Text-Enabled setting.
  - 4.5. **Secondary Phone** and optional Text-Enabled setting.

| Add Client             | Company                                                                                                    | Submit 👻                                   | Reports Support 👻<br>RND Upda | Welcome SundayRvR |  |
|------------------------|----------------------------------------------------------------------------------------------------|--------------------------------------------|-------------------------------|-------------------|--|
| Client Company I       | nformation  Client Primary Co  Required First Name *  Title *  Email *  Work Phone *  Conderly Phone  Encendary Phone  Text-Enabled Secondary Phone  Text-Enabled | mary Contact intact Middle Initial Last Na | Review & Submit               |                   |  |
| Reassigned Number Data | base Privacy Policy                                                                                                    | Neutrality Feedback 1                      | erms of Use                   | y 6 0             |  |

#### 5. Review & Submit

- 5.1. Review information entered (Figure 4.4).
- 5.2. Click **Edit** to modify any information.
- 5.3. Click **Add Client Company** to complete the request.

| rnd        |                                         | Submit | -      | Reports        | Support 🔻            | Welcome BreckR2 |
|------------|-----------------------------------------|--------|--------|----------------|----------------------|-----------------|
|            | Review & Submit                         |        |        |                |                      |                 |
|            | <b>G</b> ient Company Information       |        |        |                |                      |                 |
|            | Company ID: (none)                      |        |        |                |                      |                 |
|            | Company Name: Pete's Telco              |        |        |                |                      |                 |
|            |                                         | E      | dit Cl | lient Compan   | <u>y Information</u> |                 |
|            | Client Primary Contact                  |        |        |                |                      |                 |
|            | Name: Pete Strand                       |        |        |                |                      |                 |
|            | Title: MGR<br>Email: pete@telco8888.biz |        |        |                |                      |                 |
|            | Work Phone: 517-000-8888                |        |        |                |                      |                 |
|            | Secondary Phone: (none)                 |        |        |                |                      |                 |
|            |                                         |        | E      | dit Client Pri | <u>mary Contact</u>  |                 |
|            | Add Client Co                           | ompany |        |                |                      |                 |
| Figure 4.4 |                                         |        |        |                |                      |                 |

After selecting Add Client Company, the user will a notice of successful submission (Figure 4.5).

| rnd                                                                      | Submit 🔻 Repo                                 | rts Support 🔫                   | Welcome SundayRvR          |
|--------------------------------------------------------------------------|-----------------------------------------------|---------------------------------|----------------------------|
| Add Client Company                                                       |                                               | RND Upc                         | dated: 2021-03-11 17:44:57 |
| Client Company Information                                               | Client Primary Contact                        | Review & Sub <mark>ly</mark> it |                            |
| Success!<br>Client Company has been added successfully.<br>status.<br>Ok | RND Customer Support will review your request | and you will receive an         | n email with the           |

Figure 4.5

Addition of the Client company requires RNDA approval. Prior to approval, the Service Provider Agent can review the addition in pending status by selecting Welcome, then **Company** (Figure 4.6).

| rnd        |                                 | Submit              | - Reports Su   | upport 🔻             | Welcome SundayRvR                 |
|------------|---------------------------------|---------------------|----------------|----------------------|-----------------------------------|
|            | Company Address                 | 5                   |                |                      | Profile                           |
|            | 222 Beulah Rd.<br>Newry MF 2888 | -                   |                |                      | Users                             |
|            | United States                   | 6                   |                |                      | Notifications<br>SFTP Credentials |
|            |                                 | Edit                |                |                      | Logout                            |
|            | Client Companies                |                     |                |                      |                                   |
|            |                                 |                     | + add new c    | <u>lient company</u> |                                   |
|            | Company Name                    | Company ID          | Status         |                      |                                   |
|            | Sugar Loaf Fake Tel. Co.        | SugarLoaf1          | pending        | •                    |                                   |
|            |                                 | Rows per page: 10 🔻 | 1-1 of 1 🛛 🕹 🔍 | > >                  |                                   |
| Figure 4.6 |                                 |                     |                |                      |                                   |

Once approved, the Service Provider Agent will receive confirmation of the addition by email (Figure 4.7).

RND Account Update Approved

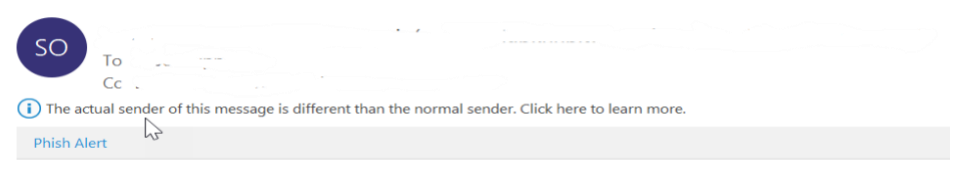

Your request to update your account in the RND has been approved.

VailTel455 has been added to your account in the RND. You can now work on behalf of this client.

If you have any questions, please contact the RND Customer Support.

RND Customer Support Phone: 833-763-2366 Email: support@reassigned.us Web: www.reassigned.us

Figure 4.7

The Service Provider Agent can then check that the addition is in active status by returning to the **Company** selection under Welcome (Figure 4.8).

| rud *      |                                                                      | Submit 🔻            | Reports Suppor   | t 🔻            | Welcome SundayRvR                                                          |
|------------|----------------------------------------------------------------------|---------------------|------------------|----------------|----------------------------------------------------------------------------|
|            | Company Address<br>222 Beulah Rd.<br>Newry, ME 2888<br>United States | Edit                |                  |                | Profile<br>Company<br>Users<br>Notifications<br>SFTP Credentials<br>Logout |
|            | Client Companies                                                     |                     |                  |                |                                                                            |
|            |                                                                      |                     | + add new client | <u>company</u> |                                                                            |
|            | Company Name                                                         | Company ID          | Status           |                |                                                                            |
|            | Sugar Loaf Fake Tel. Co.                                             | SugarLoaf1          | active           | •              |                                                                            |
|            |                                                                      | Rows per page: 10 🔻 | 1-1 of 1 🛛 🕹 🕹   | > >            |                                                                            |
| Figure 4.8 |                                                                      |                     |                  |                |                                                                            |

If the update is denied, an email will be sent to the Service Provider Agent with a reason for denial (Figure 4.9).

**RND** Account Update Denied

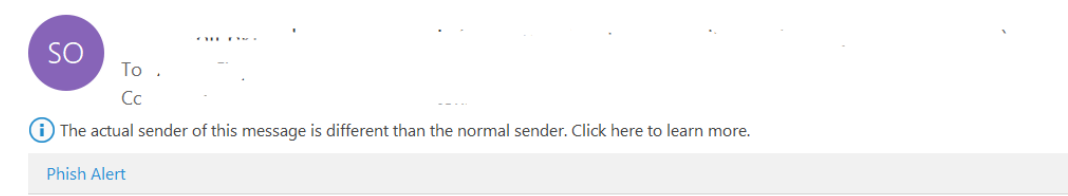

Your request to update your account in the RND has been denied. Test Client has not been added to your account in the RND.

Denied Reason: Test

If you have any questions, please contact the RND Customer Support.

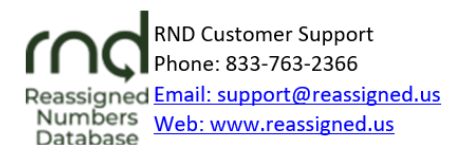

Figure 4.9

#### 4.2 Editing Client Company Information

After a Client company is added to a Service Provider Agent profile, the Client company information can be edited.

- 1. Select Welcome [Company ID], then **Company**.
- 2. Page down on the screen and select the "eye" symbol to edit (Figure 4.10).

| Client Companies |                     | $\searrow$       |                     |
|------------------|---------------------|------------------|---------------------|
|                  |                     | + add new cl     | <u>ient company</u> |
| Company Name     | Company ID          | Status           | Actions             |
| TestClient       | GoodClient          | active           | •                   |
|                  | Rows per page: 10 🔻 | 1-1 of 1 🛛 🛛 🕹 🤇 | >                   |

Figure 4.10

3. Client Company and Primary Contact information can then be changed by selecting **Edit Company Information** (Figure 4.11).

# Client Company Information Company ID: GoodClient Company Name: TestClient Company Type: Service Provider Status: Active Edit Company Information

# Client Primary Contact

Figure 4.11

Client company information can also be deleted.

4. Page down on the screen and select the "**trash can**" symbol to delete Client company information (Figure 4.12).

| Client Companies |                     |                | 2                       |
|------------------|---------------------|----------------|-------------------------|
|                  |                     | + add new o    | <u>client company</u>   |
| Company Name     | Company ID          | Status         | Actions                 |
| TestClient       | GoodClient          | active         | •                       |
|                  | Rows per page: 10 🔻 | 1-1 of 1 🛛 🛛 🕹 | $\langle \rightarrow 1$ |

Figure 4.12

# 5 Notifications

Upon registration, SP and SPA users are automatically opted-in to receiving RND email notifications on these subjects:

- **System Availability**: Scheduled system maintenance and system availability issues.
- User Education: Updated forms, instructions and system user guides, new tools, system changes, personnel announcements, changes to RNDA processes, new items on the RND website, system user education opportunities.
- **Database Updates**: Notification of the availability of updated reassigned number database.
- **Data Submission**: INC guideline changes, data submission schedule/reminders, tips for data submission; other general information directed to data submitters.

To view and update email notification settings after logging into the RND system: Navigate to **Welcome**, **Notifications** (Figure 5.1)

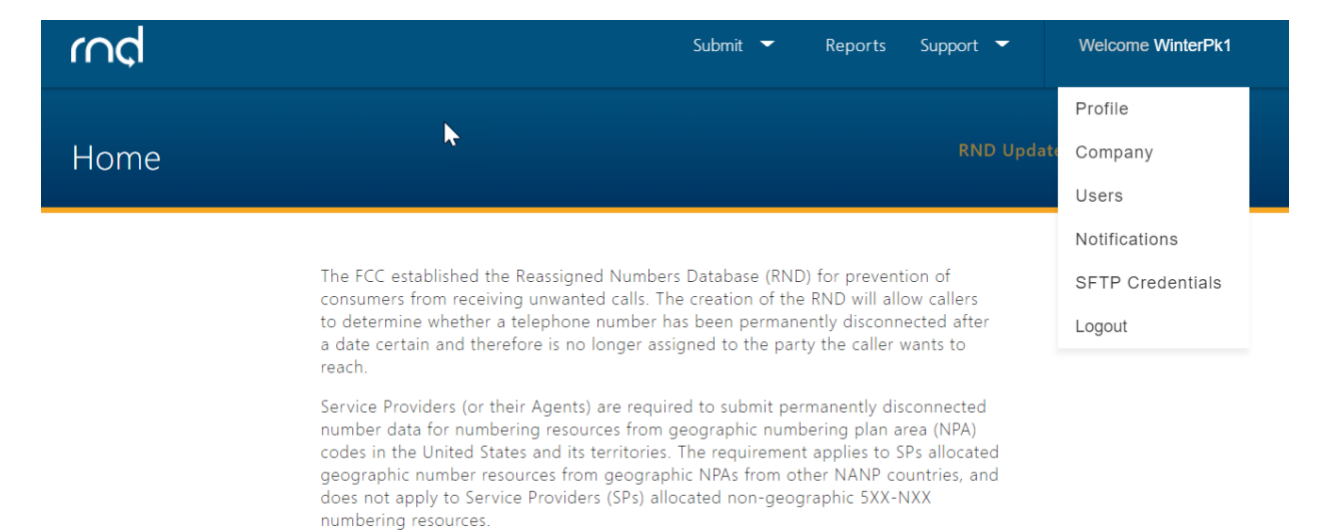

Figure 5.1

#### 1. To update notification settings:

1.1. Select **Edit** (Figure 5.2).

# Email Notification Settings

#### System Availability

Scheduled system maintenance and system availability issues

#### User Education

Updated forms, instructions and system user guides, new tools, system changes, personnel announcements, changes to RND processes, new items on the RND website, system user education opportunities

#### Database Updates

Availability of updated reassigned number database

#### Data Submission Notifications

INC guideline changes, data submission schedule/reminders, tips for data submission; other general information directed to data submitters

Edit

Figure 5.2

#### 1.2. After modifying notification subscriptions, select **Save** (Figure 5.3).

# **Email Notification Settings**

#### 🚽 System Availability

Scheduled system maintenance and system availability issues

#### User Education

Updated forms, instructions and system user guides, new tools, system changes, personnel announcements, changes to RND processes, new items on the RND website, system user education opportunities

#### Database Updates

Availability of updated reassigned number database

#### Data Submission Notifications

INC guideline changes, data submission schedule/reminders, tips for data submission; other general information directed to data submitters

Save

Cancel

Figure 5.3

#### **6** Exception Messages

The following section describes various exceptions or error messages the user may encounter when registering for the RND.

The following are common validation error messages the user might receive while completing <u>Steps 1-5</u> of the registration process:

#### Username already exists.

The user must select a unique Username and the system will alert the user that the user should select a different one:

#### The Company ID is unavailable.

Please enter a different company ID to proceed or contact the RND Customer Support.

The following are common validation error messages that you might receive while completing <u>Steps 6-7</u> of the registration process.

• After setting up MFA, if the user enters an incorrect validation code from the authenticator, the user may receive this error:

#### The code you have entered is not valid.

The user should enter a current and valid code from authenticator. The user should enter the 6 digit code from the Google Authenticator browser extension or Google Authenticator App on a mobile device, depending on which method the user chose for the MFA.

• If after logging in, the user wishes to edit the user's Work Phone but does not list one, the user will receive this error:

#### Work Phone is required.

The user should list a work phone number in the required format (e.g., 555-303-4000).

# 7 Acronym List

Company ID – Company Identifier ET – Eastern Time INC – Industry Numbering Committee NANPA – North American Number Plan Administrator RND – Reassigned Numbers Database RNDA – Reassigned Numbers Database Administrator SP – Service Provider SPA – Service Provider Agent TN – Telephone Number VoIP – Voice over Internet Protocol YYYY-MM-DD – Year-Month-Day